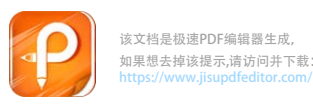

点击学生缴费

平台

## 四川民族学院教师及社会考生 普通话测试报名及缴费指南(手机版)

本指南适用于普通话测试报名及报名后未直接缴费,之后又需进行缴费的考生,具体步骤如下:

1. 进入学校主页下方的学生缴费平台。

| 交 从"学习教育<br>外产治党<br>专题网站 |          | 5万应初。5<br>穿记使今 1888                          | 录取查询   | □民族学院<br>普法宣传网 |
|--------------------------|----------|----------------------------------------------|--------|----------------|
| 大公案時 (OA)                | TORIGTER | 科研管理系统                                       | 可生邮件系统 | 学生综合管理平台       |
| ЕМАТ                     | 校内系统访问   | 「日本」の日本の日本の日本の日本の日本の日本の日本の日本の日本の日本の日本の日本の日本の |        |                |

2. 用手机微信"扫一扫"扫描手机端二维码。

|                       | SICHUAN MINZU COLLEGE 学生缴费平台 |
|-----------------------|------------------------------|
| 用手机微                  | PC 端: 统一支付平台 校园安心付           |
| 信的 扫<br>一扫"扫<br>描二 维码 |                              |
|                       |                              |

3. 用户名(身份证号)和密码登录,点击左上角报名系统进 行注册报名(原来已注册过报名过的考生不需再次注册,直 接登录完成报名)。

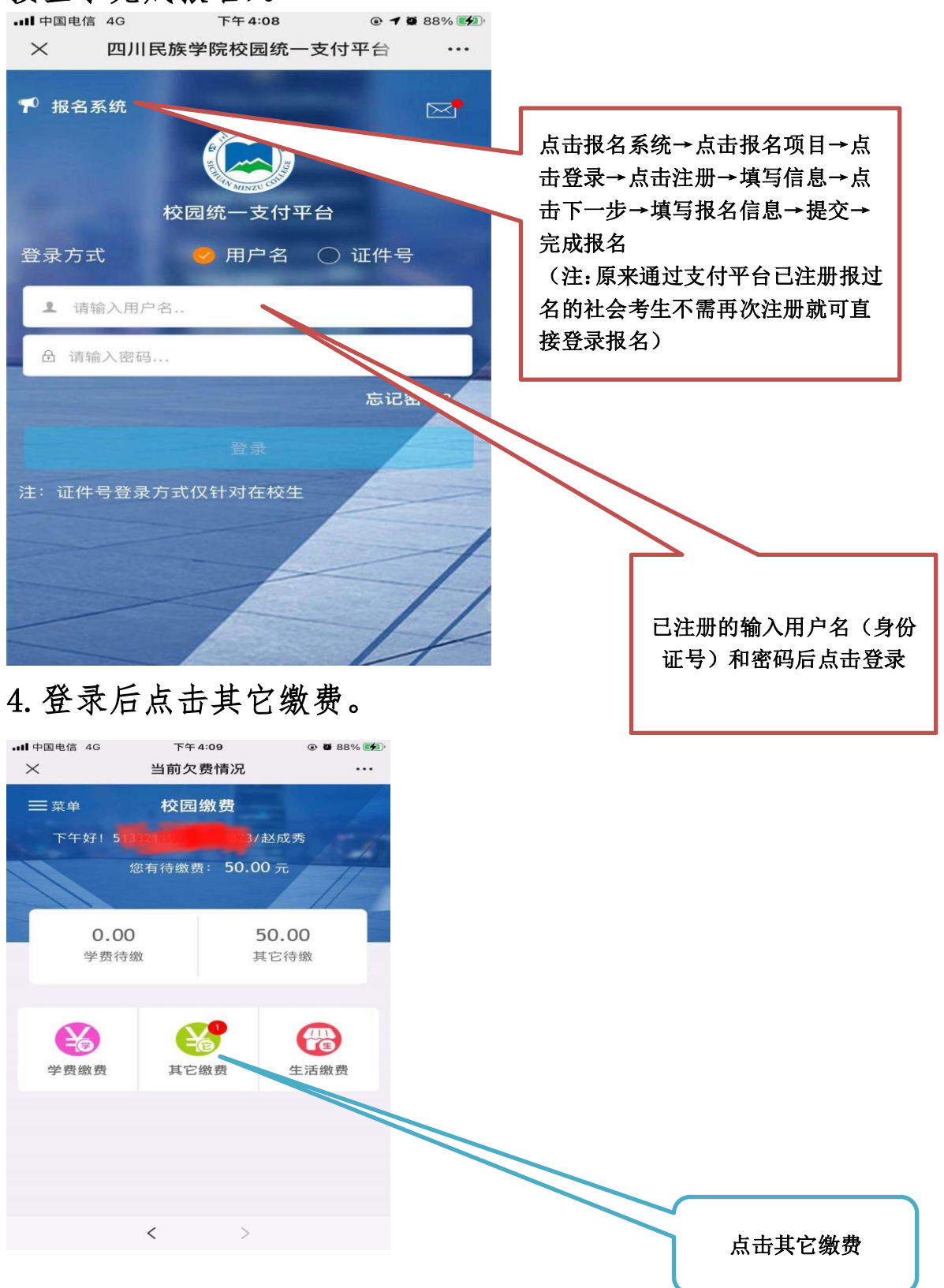

## 5. 点击右下角缴费。

| •III 中国电信 4G                             | 下午 4:09        | @ <b>@</b> 88% 💋    |     |             |
|------------------------------------------|----------------|---------------------|-----|-------------|
| ×                                        | 当前欠费情况         |                     |     |             |
| く 返回                                     | 其它缴费           | •                   |     |             |
| 当前欠                                      | 费共计:           |                     |     |             |
|                                          | <b>50.00</b> 元 |                     |     |             |
| 1<br>欠费务                                 | 1日 实           | <b>0.00</b><br>S缴金额 |     |             |
| <mark>☆</mark> 批次号:2021                  | 050009         |                     | l l |             |
| <ul><li> 普通话测 《</li><li> 第 明细 </li></ul> | 试报名费 ¥ 50      | 0.00                |     | 点击石下角<br>缴费 |
|                                          |                |                     |     |             |
|                                          |                |                     |     |             |
| 合计50.00                                  | 元              | 29 <b>.</b> 0       |     |             |
|                                          | < >            |                     |     |             |

## 6. 选择支付方式支付报名费。

| ■■ 中国电信 4G                       | 下午4:09      | ۹ 🖉 88% 🚮 |        |
|----------------------------------|-------------|-----------|--------|
| $\times$                         | 统一支付平台      |           |        |
| ٢                                | 支付平台        | 取消        |        |
| 付款人:赵成                           | 秀           |           |        |
| 手续费:                             |             | 0.00 元    |        |
| 交易金额:                            |             | 50.00 元   | 选择支付方式 |
|                                  |             |           | 成报名费的支 |
| 选择支付方式                           |             |           |        |
| ⑦ 微信支付<br>(乙万用户选择,更快)            | 更方便         | 0         |        |
| 农业银行<br>指决支付,极数体验                |             |           |        |
| <b>University</b><br>支付超100家信用卡利 | 4-5i Wi     |           |        |
|                                  | 确认支付 50.00元 |           |        |
|                                  |             |           |        |
|                                  |             |           |        |
|                                  |             |           |        |
|                                  | < >         |           |        |